## Add an RMR Group

Last Modified on 04/27/2022 9:36 pm EDT

To add a new RMR Group, from the main menu, arrive at the RMR Groups setup with this path: Setup > Other > RMR Groups.

The RMR Groups list will be displayed. Click on the Add RMR Group button at the upper left of the form.

| RMR Groups         |                             |
|--------------------|-----------------------------|
| + Add RMR Group    | NO Show inactive RMR Groups |
| Name               | Default                     |
| Non-Arrears        | S Edit 🛱 Delete             |
| Invoice in Arrears | NO Selit Delete             |
|                    |                             |
|                    |                             |
|                    |                             |
|                    |                             |
| -                  | data.                       |
| н к 1 м н          | 1-2 of 2 items              |
|                    |                             |

The Add RMR Group form will be displayed. Each data entry field will be described below.

- Name Enter a name for the RMR Group. Maximum of 50 characters allowed.
- **Default** If this RMR Group should be the default when creating a new RMR, set the toggle button to Yes. Only one RMR Group may be marked as the default.

When finished, click the Save button at the bottom of the form.

| Add RMR Group        |  |
|----------------------|--|
| Name •<br>Default NO |  |
| Save                 |  |